## Undervisningsmiljø til Sygesikring

Undervisningsmiljøet er nu frigivet til kommunerne således, at kommunernes superbrugere kan øve sig og undervise egne brugere i kommunen.

Undervisningsmiljøet er opbygget med alle 98 kommuner – **hver kommune får** <u>ét</u> log-in til sin egen kommune</u>. Der er til hver kommune tildelt et antal sikrede (CPR), der kan trænes på. En oversigt over disse sikrede findes på sygesikrings dokumentbibliotek (share-komm). Der er en fane pr. kommune:

| 40 | 0601520165 | Casper Albertslund Pede   | ersen  | 2620       | Albertslund     | Vegavænget 11   |    |
|----|------------|---------------------------|--------|------------|-----------------|-----------------|----|
| 41 | 0205530165 | Ane Albertslund Pederse   | en     | 2620       | Albertslund     | Vegavænget 17   |    |
| 42 | 1708530165 | Sonja Albertslund Krister | nsen   | 2620       | Albertslund     | Vegavænget 19   |    |
| 43 |            | -                         |        |            |                 |                 |    |
| 44 |            |                           |        |            |                 |                 |    |
|    | • •        | edu_data_albertslund      | edu_da | ta_allerød | edu_data_assens | edu_data_baller | up |

Ex.: Liste over Sikrede i Albertslund Kommune:

| CPR        | Navn                       | Postnummer | Postdistrikt/By | Adresse       |
|------------|----------------------------|------------|-----------------|---------------|
| 0101000165 | Line Albertslund Hansen    | 2620       | Albertslund     | Humlehusene 3 |
| 3006530165 | Ane Albertslund Bonde      | 2620       | Albertslund     | Humlehusene 4 |
| 0805530165 | Jytte Albertslund Pedersen | 2620       | Albertslund     | Humlehusene 5 |
| 1705530165 | Bente Albertslund Møller   | 2620       | Albertslund     | Humlehusene 6 |
| 2210510165 | Helle Albertslund Bach     | 2620       | Albertslund     | Humlehusene 8 |
|            |                            |            |                 |               |

**OBS!** Opleves det, at der mangler et ciffer i et CPR-nummer – så skal der blot sættes et 0 foran CPR-nummeret.

Ex.: 410500151 = 0410500151

#### Link til dataliste for alle 98 kommuner til undervisningsmiljøet

Dokumentet "EDU0039 Data liste for alle 98 kommuner\_Undervisningsmiljøet" ligger på Sygesikrings dokumentbibliotek (share-komm): <u>Dokumenter -</u> <u>Uddannelse (kombit.dk)</u>. Find dokumentet under emnet "Undervisningsmiljø til Sygesikring".

#### Nulstilling af undervisningsmiljøet

De sikredes data (CPR) nulstilles dagligt (dvs. på hverdage, ikke weekender og helligdage) kl. 8.00 – dette betyder, at man hver morgen får friske data på de sikrede, man har trænet på dagen før. Der findes kun en PLO-hændelse (nedlæggelse) i opgaveoverblikket pr. kommune. Denne PLO-hændelse nulstilles ligeledes hver morgen, hvis denne hændelse er sagsbehandlet i en træning.

### Opbygning af CPR/Navn på sikrede

De sikrede i undervisningsmiljøet er opbygget således, at kommunen kan genkende de sikrede, kommunen er tildelt f.eks.:

- 300653-0165 de sidste 4 ciffer (løbenr.) i CPR-nummeret er kommunekoden (0165 = Albertslund)
- Ane Albertslund Bonde Mellemnavnet på den sikrede, indeholder kommunens navn "Albertslund"

#### Browser

Undervisningsmiljøet er en webløsning, der kan tilgås via de mest almindelige browsere såsom Edge, Google Chrome, Firefox og Safari.

#### Log in på undervisningsmiljøet

| URL til              | https://idp.admin.nonprod.sygesikring.projects.systematic-synergy.io/auth/realms/caseworker-client-uddannelse/protocol/openid- |                                                                                                    |  |  |
|----------------------|----------------------------------------------------------------------------------------------------|----------------------------------------------------------------------------------------------------|--|--|
| undervisningsmiljøet | <pre>connect/auth?client_id=caseworker-uddannelse&amp;redirect_uri=https%3A%2F%2Fcaseworker-</pre>                             |                                                                                                    |  |  |
|                      | uddannelse.nonprod.sygesikring.projects.systematic-synergy.io%2F&state=c8e17b59-524a-4fa5-aa3c-                                |                                                                                                    |  |  |
|                      | 6bf42fb2f6de&response_mode=fragment&response_type=code&scope=openid&n                                                          | 42fb2f6de&response_mode=fragment&response_type=code&scope=openid&nonce=3f6d06a8-25dc-4e37-afdf-f1c89bb0ee4a |  |  |
|                      |                                                                                                    |                                                                                                    |  |  |
|                      |                                                                                                    |                                                                                                    |  |  |
| Username or email    | systematic-caseworker-sr                                                                                                    |                                                                                                    |  |  |
|                      |                                                                                                    |                                                                                                    |  |  |
|                      |                                                                                                    |                                                                                                    |  |  |
| Password             | systematic-caseworker-sr                                                                                                    |                                                                                                    |  |  |
|                      |                                                                                                    |                                                                                                    |  |  |
|                      |                                                                                                    |                                                                                                    |  |  |
|                      |                                                                                                    |                                                                                                    |  |  |

|         |                                                                                                    | CASEWORKER CLIENT UDDANNELSE<br>Sign in to your account<br>Username or email<br>[ystematic-caseworker-sr<br>Password<br> |
|---------|----------------------------------------------------------------------------------------------------|----------------------------------------------------------------------------------------------------|
| Kommune | Vælg din egen kommune i drop down boksen "Kommune"<br>Obs! Du skal <i>ikke</i> udfylde "Organisation" – den kommer af sig selv, når du har<br>valgt en kommune.                                                                                                    |                                                                                                    |
| Rolle   | <ul> <li>Vælg en rolle (Sagsbehandler eller Sagsbehandler med særlige rettigheder) i drop down boksen "Rolle"</li> <li><u>Sagsbehandler</u></li> <li>Kan foretage sagsbehandling i undervisningsmiljøet med begrænsede rettigheder til følgende områder: <ul> <li>Kan <u>ikke</u> foretage lægevalg mere end 14 dage tilbage i tiden fra dags dato.</li> <li>Kan <u>ikke</u> gennemtvinge et lægevalg til en lukket læge, uden at der skal fremsendes en dispensationsanmodning til den lukkede læge.</li> <li>Kan <u>kun</u> vælge de sikringsgrupper, der er konfigureret i undervisningsmiljøet i forhold til denne rolle. (Gruppe 1, 2, 4, 5, 6, 7, 8)</li> </ul> </li> </ul> | Vælg organisation                                                                                                    |
|         | Sagsbehandler med særlige rettigheder<br>Kan foretage sagsbehandling i undervisningsmiljøet med udvidede rettigheder til<br>følgende områder:<br>Kan foretage lægevalg op til et år tilbage i tiden fra dags dato.                                                                                                    |                                                                                                    |

# SYSTEMATIC KOMB:T

| <ul> <li>Kan gennemtvinge et lægevalg til en lukket læge, <u>uden</u> at der skal<br/>fremsendes en dispensationsanmodning til den lukkede læge.</li> <li>Kan gennemtvinge et lægevalg til ø-læge og ved genopretning af<br/>sagsbehandlingsfejl i løsningen.</li> <li>Kan <u>kun</u> vælge de sikringsgrupper, der er konfigureret i</li> </ul> |  |
|----------------------------------------------------------------------------------------------------|--|
| undervisningsmiljøet i forhold til denne rolle. (Gruppe 1, 2, 4, 5, 6, 7, 8,)                                                                                                    |  |

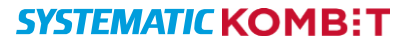